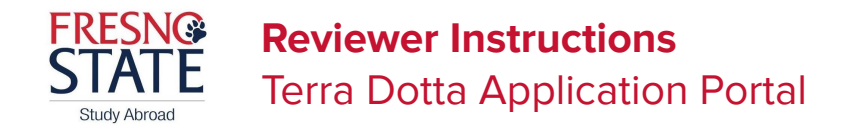

## Login to the Fresno State Study Abroad Website

- Select Fresno St Login from the login screen.
- Login with your campus login credentials.
  - If you do not have an account already, please email <u>studyabroad@mail.fresnostate.edu</u>.

## Application Reviews in the Reviewer Console

- When an applications become ready for review, you will receive a daily email digest of all students that have become ready for your review within the last day.
- Go to the **Reviewer Console**. You will be prompted to login to the site. See above instructions for details about logging in.
- Select the student (>) that needs a review, then review the following documents before making a review decision.
  - Under the *Application Requirements* section, select each individual questionnaire to view applicant responses.
  - Review other items like applicant details (at the top), Profile Comments, Attached Documents, Recommendations, and other Reviews (will display other faculty leader reviews if already completed).
- Within the *Review* section (right side of screen), leave a comment as needed, and then select
  Approve or Reject.
  - **IMPORTANT NOTE**: When you make this decision, this <u>DOES NOT</u> automatically trigger the applicant's status to be approved. The Study Abroad Office staff will manually update the applicant's official status after all review decisions are made for the applicant.

## **OPTIONAL:**

- To see all applications ready for review, select ≡/ ♣, then select
  <u>Reviewer Console</u> in the drop-down options.
- From the **Submitted Reviews** tab, you will be able to see previous proposals you have reviewed.
- From the **Pending Reviews** tab, you can see all of the faculty who have completed and submitted their proposal for review.

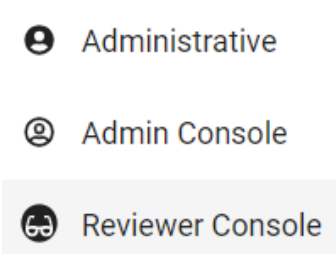

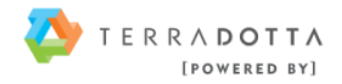